## **School Appointments - Parent Instructions**

- 1. Go to our school appointments website for your school:
  - https://elizabethrummelschool.schoolappointments.com/
  - New accounts can be created for the **November 2024 Conferences**, please follow the steps below to create an account.
- Register for an account by clicking the "REGISTER" menu tab and filling in the on-line form.
  Please provide the telephone number you want to be reached at if you select a Phone meeting. Choose a user id and password for yourself and then click the "Register Now" button.
- 3. Add your children into the system by clicking the "Add a Student" button. Click "Insert New" button to add more children.
- 4. Click the **"Book Appointments"** icon beside each child's name to schedule appointments. Select the staff you wish to book appointments with and the type of appointment you want,
  - In Person Meeting,
  - Virtual Meeting
  - Phone Meeting.

Then click the **"View Calendars"** button. Use the **"Ctrl"** or **"Command"** key to select multiple staff to view at the same time.

Click on available time slots to book your appointments.

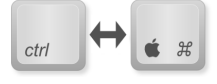

nday November 10th, 2008

2

00